## **Site Safety Information in Appian** FIM or Contractor - Once Site Access Request has been approved

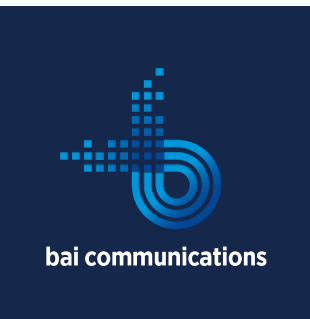

This Instruction explains how a FIM, or Contractor can access the Site Safety Information for a site that has an approved Site Access Request. This applies as soon as the SAR is approved and is also applicable while logged onto the site.

## On a mobile device

- Log into the App
- Scroll to the My Requests tile and select

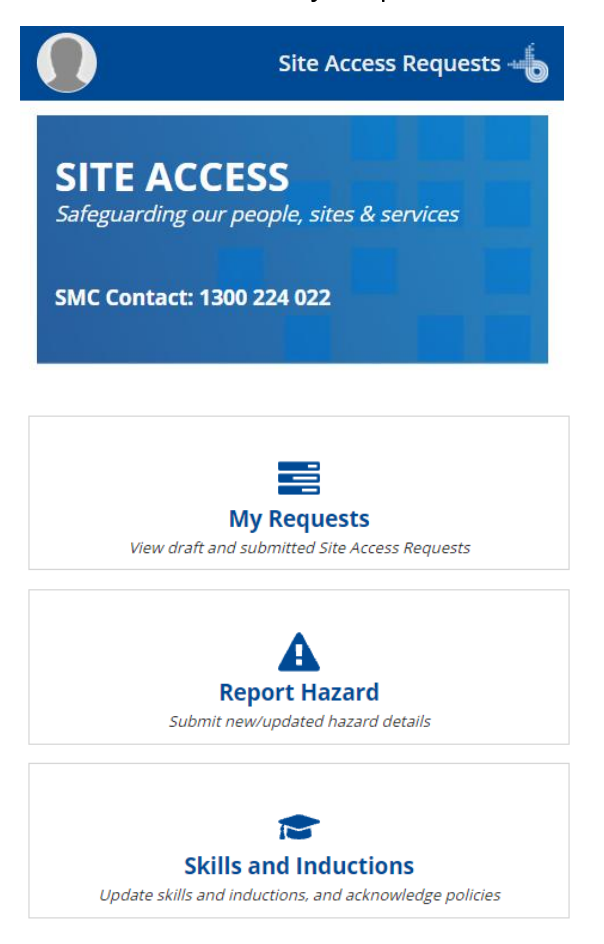

- If you are the applicant select the As an applicant option
- If you are not the applicant but are listed as a visitor select the As a visitor option.

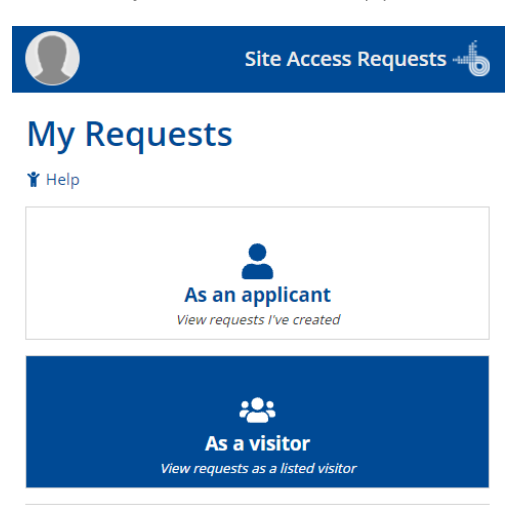

• Scroll down to the Site Access Request section and select the link under the Site Heading that relates to the site you will be attending.

| Ref<br># | Site                    | Work<br>Types                         | Status   | Access<br>Start     | Access<br>End       |
|----------|-------------------------|---------------------------------------|----------|---------------------|---------------------|
| 3957     | 5021 -<br>Pimpala<br>MF | Site<br>inspection<br>-<br>Unescorted | Approved | 03/11/2021<br>08:07 | 04/11/2021<br>08:37 |
| 4        |                         |                                       |          |                     | +                   |

- Once the site summary page opens, select the Site Safety Info tab
- This will give you access to Site Restrictions, Essential Site Info, Documents, and Info

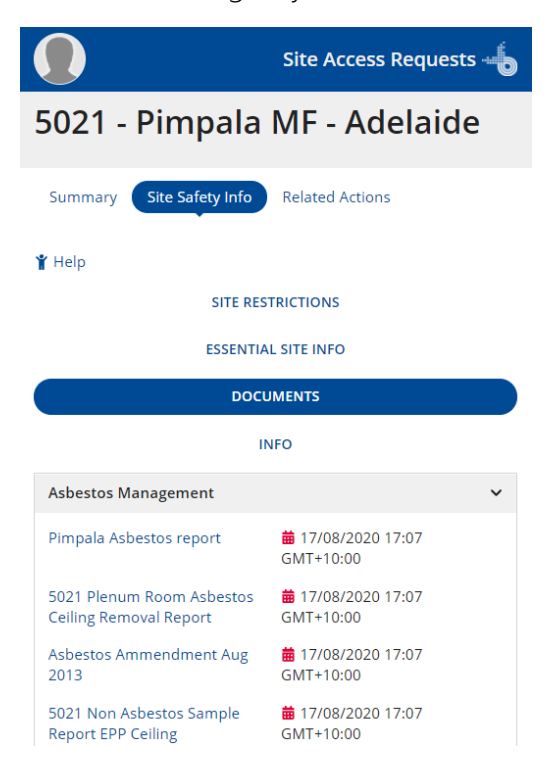

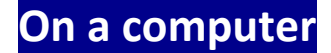

• Select My Requests

| A Home Site Access R                       |                                                              |                                                    |                                                                                        |  |  |  |  |
|--------------------------------------------|--------------------------------------------------------------|----------------------------------------------------|----------------------------------------------------------------------------------------|--|--|--|--|
| SITE ACCESS<br>Safeguarding our people, si | tes & services                                               | SMC Contact: 1300 224 022                          |                                                                                        |  |  |  |  |
|                                            | Site Access Request<br>Create a new Site Access Request      | Log Off<br>Log off from Pimpala MF - 5021          | L1 Expedited Request Create an expedited Site Access Request                           |  |  |  |  |
|                                            | My Requests<br>View draft and submitted Site Access Requests | Report Hazard<br>Submit newlupdated hazard details | <b>Skills and Inductions</b><br>Update skills and inductions, and acknowledge policies |  |  |  |  |
|                                            | Templates                                                    | Help<br>View resources, policies and user guides   |                                                                                        |  |  |  |  |

- If you are the applicant select the As an applicant option
- If you are not the applicant but are listed as a visitor select the **As a visitor** option.
- Choose the Site Access Request and the link under "Site" for the one you want to see the Safety Info for.

| 🔏 Home                         |                                  |                                         |                    |   |                  |   | Sit              | te Access Requests | . 4    |
|--------------------------------|----------------------------------|-----------------------------------------|--------------------|---|------------------|---|------------------|--------------------|--------|
| My Reques                      | sts                              | -14                                     |                    |   |                  |   |                  |                    | 🕇 Help |
| As an appl<br>View requests IV | licant A:<br>e created View requ | s a visitor<br>ests as a listed visitor |                    |   |                  |   |                  |                    |        |
| Ref Num                        |                                  | Site                                    | Access Start       |   | Access End       |   | Reset            |                    |        |
| Search                         |                                  | Search by site number, name, or town    | <i>ddimmi</i> yyyy | 曲 | dd/mm/yyyy       | 曲 | C                |                    |        |
| Ref #                          | Site                             | Work Types                              | Status             |   | Access Start     |   | Access End       | Date Created       | 1      |
| 3957                           | 5021 - Pimpala MF                | Site Inspection - Unescorted            | Approved           |   | 03/11/2021 08:07 |   | 04/11/2021 08:37 | 03/11/2021 08:40   |        |

• Select the Site Safety Info tab and then the tab for the info you wish to see.

| 😭 Home       |                     |                                                                                                    |                                                                                                    | 2                          | Site Access Requests 🌔 🚽 |
|--------------|---------------------|----------------------------------------------------------------------------------------------------|----------------------------------------------------------------------------------------------------|----------------------------|--------------------------|
| 5021 -       | Pimpala M           | F - Adelaide                                                                                                    |                                                                                                    |                            |                          |
| Summary      | Site Safety Info Re | ated Actions                                                                                                    |                                                                                                    |                            |                          |
|              |                     |                                                                                                    |                                                                                                    |                            | 👔 Help                   |
| SITE RESTRIC | TIONS ESSENTIAL SIT | TE INFO DOCUMENTS INFO                                                                                                    |                                                                                                    |                            |                          |
| Essential    | l Site Informat     | ion                                                                                                    |                                                                                                    |                            |                          |
| c            | ategory Choose      |                                                                                                    | Sub Category     Choose                                                                                                    |                            | 1                        |
| Category     | SubCategory         | Title                                                                                                    | Description                                                                                                    | Last Modified Date         | Is Acknowledged?         |
| WHSE         | Safety Issues       | In response to the COVID-19 pandemic, BAI requires all visitors<br>to practice the recommended hygiene standards. All visitors<br>must apply hand sanitiser before and after accessing the site,<br>disinfect hard surfaces that were contacted, bag and remove<br>from site any used tissues, packaging and used PFE. Note -The<br>Australian Department of Health recommends using a<br>disinfectant that claims 'antiviral activity', meaning it can kill a<br>virus (such as chlorine-based disinfectants). Disinfectant<br>products containing at least 62-71% ethanol, 0.5% hydrogen | In response to the COVID-19 pandemic, BAI requires all visitors<br>to practice the recommended hygiene standards. All visitors<br>must apply hand sanitiser before and after accessing the site,<br>disinfect hard surfaces that were contacted, bag and remove<br>from site any used tissues, packaging and used PPE. Note -The<br>Australian Department of Health recommends using a<br>disinfectant that claims "antiviral activity", meaning it can kill a<br>virus (such as chlorine-based disinfectants). Disinfectant<br>products containing at least 62-71% ethanol, 0.5% hydrogen | 02/07/2020 09:49 GMT+10:00 | 0                        |